(http://buy.logitec...com/store/logieu/DisplayShoppingCartPage/locale.en\_gb/)

| (http://www.logitech.com/en-   |                |                                      |
|--------------------------------|----------------|--------------------------------------|
| SUPPORT (/en_gb/home) gb/home) |                | CREATE AN ACCOUNT<br>(/EN_GB/CREATE- |
| All Content 🔻                  | Search Support | ACCOUNT)                             |

R500 Laser Presentation Remote

# **GETTING STARTED**

We've put everything you need to get started with your R500 Laser Presentation Remote right here. If you still have questions browse the topics on the left.

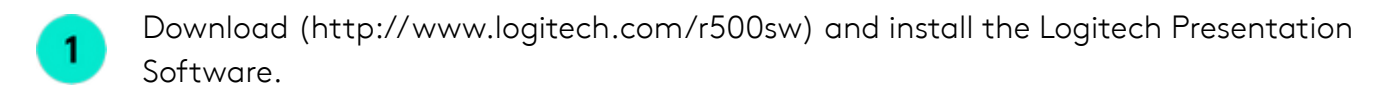

- 2 Remove the pull-tab and USB receiver.
  - Plug the USB receiver into a USB port or connect via Bluetooth (http://support.logitech.com/en\_us/article/Connect-your-Logitech-Bluetoothdevice).

CONNECT WITH THE USB RECEIVER

3

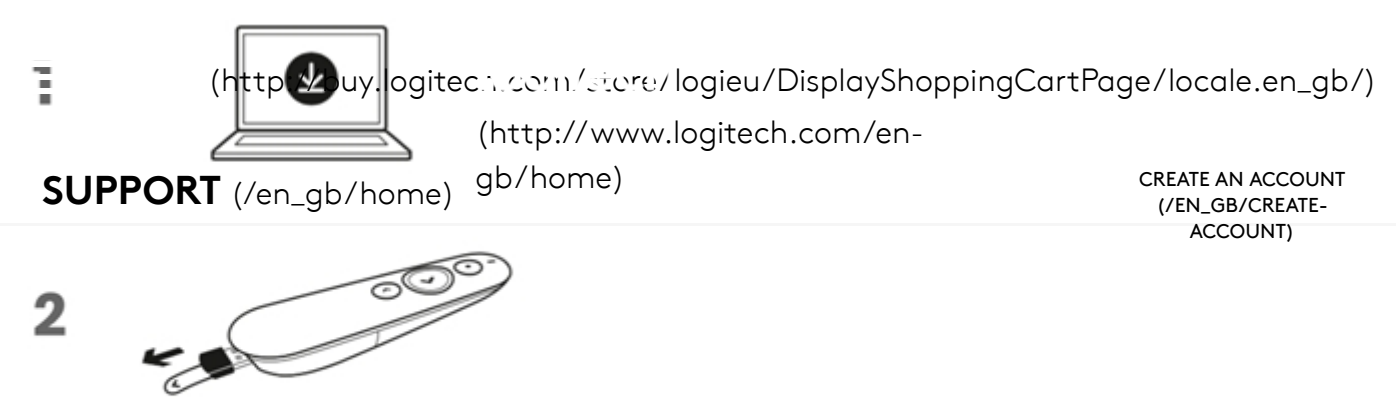

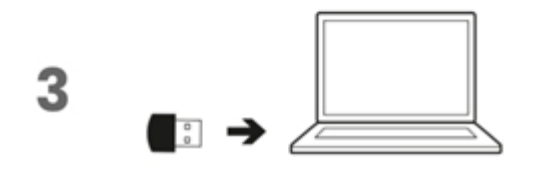

CONNECT USING BLUETOOTH

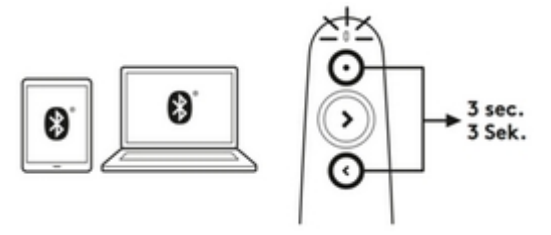

Press and hold the top and bottom buttons at the same time for 3 seconds.

The LED starts blinking rapidly and then be available for Bluetooth pairing for three minutes. Complete the Bluetooth (http://support.logitech.com/en\_us/article/Connect-your-Logitech-Bluetooth-device) pairing on your computer, tablet or phone.

# Product Overview

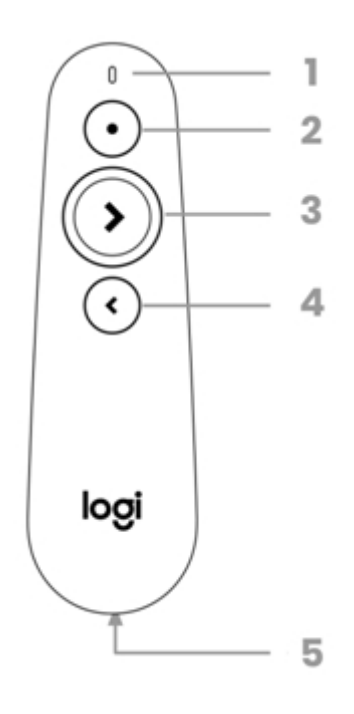

1 - LED INDICATOR

Instant feedback on battery and connectivity status.

(http://buy.logiteca.com/store/logieu/DisplayShoppingCartPage/locale.en\_gb/)

#### (http://www.logitech.com/en-

Press and hold to activate the lager/home) **SUPPORT** (/en\_gb/home)

CREATE AN ACCOUNT (/EN\_GB/CREATE-ACCOUNT)

# 3 – NEXT

2 – LASER POINTER

- Simple press to navigate forward
- Press and hold to start presentation\*

#### 4 – BACK

- Simple press to navigate backward
- Press and hold to show a blank screen\*

#### 5 - RECEIVER STORAGE

The USB dongle receiver can be stored in the remote.

\* Requires Logitech Presentation Software installation.

#### BATTERY AND POWER MANAGEMENT

#### BATTERY LIFE

The R500 runs for 12 months on a single AAA battery. When your battery is low, the R500 goes into a 'power-saving' mode – disabling the laser to extend battery life so you can continue presenting for an extra week.

NOTE: Battery life may vary on user and computing conditions.

# CHECK YOUR BATTERY STATUS:

Press and hold the laser button:

- If the LED is steady white, then the battery is good.
- If the LED is pulsing red, the battery is low and the laser is disabled to save power

| LED BEHAVIOR           | INDICATION                                   |
|------------------------|----------------------------------------------|
| Steady white           | Battery is good                              |
| Blinking rapidly white | Device is attempting to pair using Bluetooth |
| Pulsing red            | Low battery, laser is disabled to save power |

# SMART POWER MANAGEMENT

The R500 automatically goes into deep sleep after 30 minutes of inactivity.

To prevent draining the battery when not used or when traveling, the R500 will instantly go to deep sleep if not connected to a computer. The laser will also be automatically stopped after a continuous press of 2 minutes.

(http://buy.logitec...com/store/logieu/DisplayShoppingCartPage/locale.en\_gb/) LOGITECH PRESENTATION SOFTWARE.OVERVIEW itech.com/en-

**SUPPORT** (/en\_gb/home) gb/home) create an account Logitech Presentation Software allows you to start the presentation, show a black street account customize button functions, monitor battery life, and set on-screen timers.

The software works on Windows and Mac and can be downloaded here (http://support.logitech.com/software/logi-presentation).

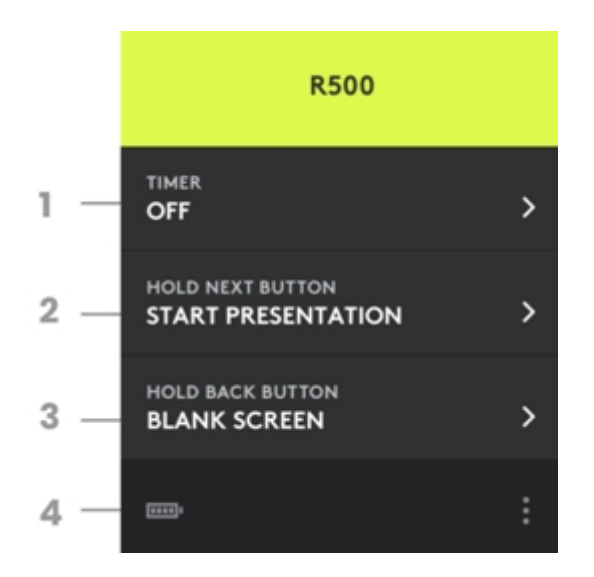

# 1 — TIMER

Shows a clock or countdown timer on your presenter screen. Allows to set visual alerts at different times during your presentation

NOTE: The timer window is only seen when using a second screen as an 'Extended display'.

# 2 - HOLD NEXT BUTTON

Start your presentation (can be customized).

#### 3 – HOLD BACK BUTTON

Show a blank screen (can be customized).

# 4 – BATTERY STATUS

The icon shows the battery level.

# Downloads

(http://buy.logitec...com/store/logieu/DisplayShoppingCartPage/locale.en\_gb/)

(http://www.logitech.com/en-

# SUPPORT (/en\_gb/home) gb/home)

CREATE AN ACCOUNT (/EN\_GB/CREATE-ACCOUNT)

WINDOWS 7

# Logitech Presentation

Logitech SPOTLIGHT pairs with Logitech Presentation software to enable you to:

- Set time alerts
- Toggle pointer mode
- Customize actions on the back and next button to blank the screen, or to activate gesture
- Commanded volume control, scrolling, and more
- Keep your computer awake while you present
- Get on-screen notifications when your device's battery runs low

#### Why Update?

• Bug Fixes

Software Version: 1.52.24 Last Update: 30-OCT-2018 OS: Windows 8, Windows 7, Windows 10 File Size: 15.5 MB

DOWNLOAD NOW (HTTPS://DOWNLOAD01.LOGI.COM/WEB/FTP/PUB/TECHSUPPORT/PRESENTATION/LOGIPRESENTATION\_1

Mac

#### LOGITECH SUPPORT

R500 Laser Presentation Remote - Logitech Support

 Support home (/home) | Downloads & Apps (/downloads) | Spare Parts (/parts) |

 (http://buy.logitec...com/store/logieu/DisplayShoppingCartPage/locale.en\_gb/)

 MyHarmony Support (http://support.myharmony.com/) |

 (http://www.logitech.com/en 

 Ultimate Fars Support (http://www.ultimatears.com/support) |

 SUPPORT (/en\_gb/home)

 Community Forums (http://community.logitech.com/) |

 Account

 (/en\_gb/home)

 Compliance certificates (http://www.logitech.com/compliance) |

 Warranty Information (http://www.logitech.com/footer/terms-of-use?id=3101) |

 Privacy + Security (http://www.logitech.com/footer/privacy) | Contact Us (/contact) |

#### LOGITECH.COM

About (http://www.logitech.com/en-gb/about) |

Contact (http://www.logitech.com/en-gb/contact) |

Blog (http://blog.logitech.com?wt.ac=footer-blog) |

Special Offers (http://www.logitech.com/en-gb/special-offers?wt.ac=footer-special-offers) |

Careers (https://jobs.jobvite.com/logitech) |

Privacy + Security (http://www.logitech.com/en-gb/footer/privacy) |

Sitemap (http://www.logitech.com/en-gb/utilities/sitemap) |

Investors (http://ir.logitech.com?wt.ac=footer-investors) |

Terms of Use (http://www.logitech.com/en-gb/footer/terms-of-use) |

Sustainability (http://www.logitech.com/en-gb/sustainability.html) |

Press (http://press.logitech.eu/en-gb?wt.ac=footer-news) |

Return Policy (http://buy.logitech.com/returnpolicyengb) |

Email Subscription (http://www.logitech.com/en-gb/footer/subscription-management) |

Partner Portal (http://partner.logitech.com?wt.ac=footer-partnerportal) |

© 2018 Logitech. All rights reserved

United Kingdom (/en\_gb/change-location)